## National Enhance Technology Corp.

## **Xmodem Firmware Update**

Prepared By: Henry Date Prepared: September 19, 2008 This is the following procedure for Xmodem firmware update:

- Connect the RS-232C or serial cable from PC to VDSL IP DSLAM and run the "Hyperterminal" program. At the "Program->Accessories->Communications->HyperTerminal".
- 2. Enter a name and choose an icon for the connection.

| Connection Description                                       | ? 🗙   |
|--------------------------------------------------------------|-------|
| New Connection                                               |       |
| Enter a name and choose an icon for the connection:<br>Name: |       |
| loop:                                                        |       |
|                                                              | 🎘     |
| ОК С                                                         | ancel |

3. Set the bits per second to "9600", Data bits to "8", Parity to "None", Stop bits to "1" and Flow control to "None".

| Connect To                                                |
|-----------------------------------------------------------|
| NVF-800S                                                  |
| Enter details for the phone number that you want to dial: |
| Country/region: United States of America(1)               |
| Area code: 02                                             |
| Phone number:                                             |
| Connect using: COM1                                       |
| OK Cancel                                                 |

| COM1 Properties  | ? 🛛              |
|------------------|------------------|
| Port Settings    |                  |
|                  |                  |
| Bits per second: | 9600             |
| Data kita i      |                  |
| Data bits :      | 8                |
| Parity:          | None             |
| Stop bits:       | 1                |
|                  |                  |
| Flow control:    | None             |
|                  | Rectore Defaulte |
|                  |                  |
| ОК               | Cancel Apply     |

 After setting the baud rate and press "Enter", you will find the login window on the screen, then enter Default Login Name: "admin"; Password: "123"

|             | User Interface       |
|-------------|----------------------|
| Intelligent | 8 + 2G VDSL IP DSLAM |
|             |                      |
|             |                      |
| u           | sername:admin        |
| p           | assword:***_         |
|             |                      |
|             |                      |

5. Reboot the VDSL IP DSLAM. When the window shows "Press X key to start Xmodem receiver", press X key to setup Xmodem..

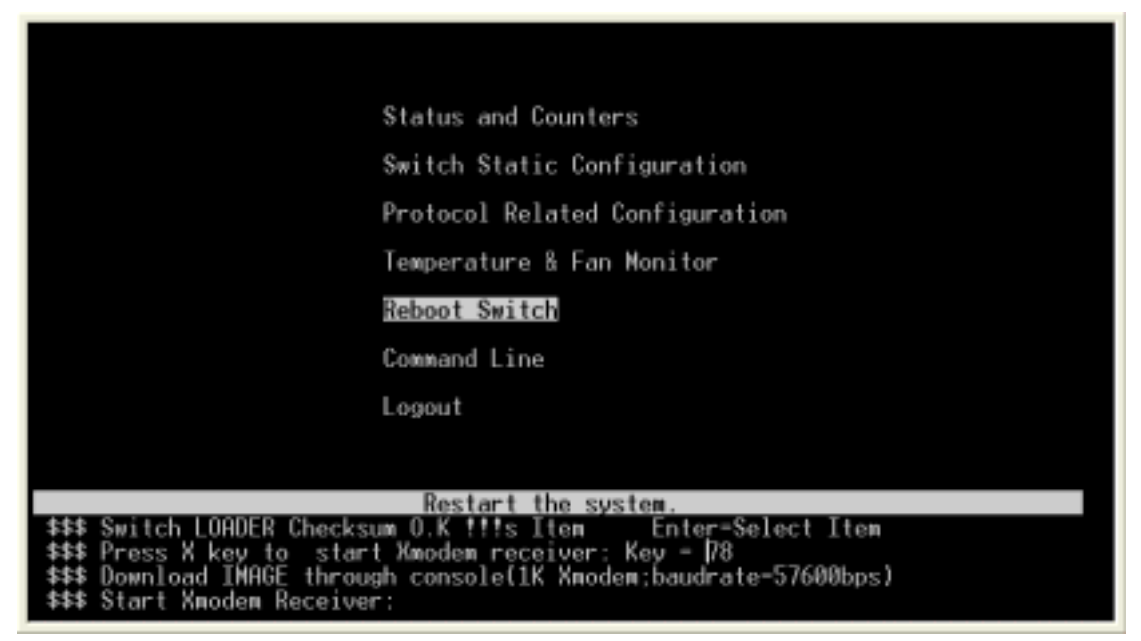

6. Press "Disconnect" and then go to HyperTerminal properties button to set "bits per second" at "57600".

| COM1 Properties  |                  | ? 🔀 |
|------------------|------------------|-----|
| Port Settings    |                  |     |
|                  |                  |     |
| Bits per second: | 57600 🗸 🗸        |     |
| Data bits:       | 8                |     |
| Parity:          | None             |     |
| Stop bits:       | 1                |     |
| Flow control:    | None             |     |
|                  | Restore Defaults |     |
| ОК               | Cancel App       | ly  |

7. Press "Call" and click "transfer" and "send file", then choose the correct filename e.g. image.bin to be put in the filename field and set the protocol to "Xmodem".

| Send File                 | ? 🛛          |
|---------------------------|--------------|
| Folder: D:\Firmware       |              |
| Filename:                 |              |
| D:\Firmware\NVF800_C9.bin | Browse       |
| Protocol:                 |              |
| Xmodem                    | ~            |
| Send                      | Close Cancel |

8. Click "Send" Button and begin transferring file to VDSL IP DSLAM.

| Xmodem      | file send for 9600                                   |
|-------------|------------------------------------------------------|
| Sending:    | D:\Firmware\NVF-800S interleave firmware\800_C9n.bin |
| Packet:     | 118 Error Checking: CRC                              |
| Retries:    | 0 Total Retries: 0                                   |
| Last Error: |                                                      |
| File:       | ■ 14K / 512K                                         |
| Elapsed:    | 00:00:11 Remaining: 00:06:42 Throughput: 1268 cps    |
|             | CPS/BPS(C)                                           |

9. After transfer complete. Click the disconnect button.

10.Set the baud rate back to 9600 at the settings of properties.

11.Please click "Call" button to complete the procedure.

| User Interface                   |
|----------------------------------|
| Intelligent 8 + 26 VDSL IP DSLAM |
|                                  |
|                                  |
| username:admin                   |
| password:***_                    |
|                                  |
|                                  |
|                                  |